## Procédure de traitement d'une MongoDB endommagée dans le jeu de réplicas Mongo CPS

## Contenu

Introduction Conditions préalables Conditions requises Components Used Informations générales Problème Procédure de réparation du membre de base de données endommagé

## Introduction

Ce document décrit la procédure à suivre pour gérer une base de données MongoData (DB) endommagée dans les jeux de réplicas de Cisco Policy Suite (CPS).

## Conditions préalables

#### **Conditions requises**

Cisco vous recommande de prendre connaissance des rubriques suivantes :

- Linux
- CPS
- MongoDB

**Note**: Cisco vous recommande de disposer d'un privilège d'accès racine à l'interface de ligne de commande CPS.

#### **Components Used**

Les informations contenues dans ce document sont basées sur les versions de matériel et de logiciel suivantes :

- CPS 20.2
- MongoDB v3.6.17
- UCS-B

The information in this document was created from the devices in a specific lab environment. All of the devices used in this document started with a cleared (default) configuration. Si votre réseau est en ligne, assurez-vous de bien comprendre l'incidence possible des commandes.

## Informations générales

MongoDB est un programme de base de données (DB) multi-plate-forme disponible à la source. Classé comme programme de base de données NoSQL. La base de données MongoDB est largement utilisée dans CPS pour gérer ses différents types de base de données (SESSION, Subscriber Profile Repository (SPR), Balance, etc.).

### Problème

MongoDB est corrompu lorsque vous faites une défragmentation de base de données incorrecte alors qu'aido\_client est toujours actif dans sessionmgr.

Cela conduit MongoDB à stocker des données en mémoire mais ne peut pas les écrire localement sur les chemins de la base de données.

Cela peut entraîner la perte de données si le membre principal (instance mongo) est redémarré sur le jeu de réplicas affecté ou si la machine virtuelle sessionmgr redémarre.

Afin de comprendre comment un membre DB semble être corrompu, vous pouvez vous connecter à l'un des membres problématiques et effectuer les vérifications fournies.

Étape 1. Lorsque vous exécutez la commande **show dbs**, aucune sortie de la liste DB n'a retourné. Mais lorsque vous vérifiez le nombre dans la base de données que vous connaissez, il retourne le nombre.

```
[root@lab-1-pcrfclient01 ~]# mongo --host sessionmgr05:27737
MongoDB shell version v3.6.17
connect to: mongodb://sessionmgr05:27737/?gssapiServiceName=mongodb
Implicit session: session { "id" : UUID("a8f9b0eb-6e78-4bcd-bd63-60a9a9d813d0") }
MongoDB server version: 3.6.17
Server has startup warnings:
2022-03-09T00:53:26.910-0300 I CONTROL [initandlisten]
2022-03-09T00:53:26.910-0300 I CONTROL [initandlisten] ** WARNING: Access control is not
enabled for the database.
2022-03-09T00:53:26.910-0300 I CONTROL [initandlisten] **
                                                                 Read and write access to
data and configuration is unrestricted.
2022-03-09T00:53:26.910-0300 I CONTROL [initandlisten] **
2022-03-09T00:53:26.910-0300 I CONTROL [initandlisten]
2022-03-09T00:53:26.949-0300 I REPL [replexec-0]
2022-03-09T00:53:26.949-0300 I REPL
                                      [replexec-0] ** WARNING: This replica set uses arbiters,
but readConcern:majority is enabled
2022-03-09T00:53:26.949-0300 I REPL
                                      [replexec-0] **
                                                               for this node. This is not a
recommended configuration. Please see
2022-03-09T00:53:26.949-0300 I REPL
                                       [replexec-0] **
                                      [replexec-0]
2022-03-09T00:53:26.949-0300 I REPL
set01e:PRIMARY>
set01e:PRIMARY> show dbs ## "no dbs reported"
set01e:PRIMARY> use session_cache ## "Switched to a known DB"
switched to db session_cache
set01e:PRIMARY> db.session.count()
223037 ## "DB has the content inside, hence the total record count is shown"
set01e:PRIMARY> use session_cache_2
switched to db session_cache_2
set01e:PRIMARY> db.session.count()
223643
```

```
set01e:PRIMARY> use session_cache_3
switched to db session_cache_3
set01e:PRIMARY> db.session.count()
222939
set01e:PRIMARY> use session_cache_4
switched to db session_cache_4
set01e:PRIMARY> db.session.count()
223692
set01e:PRIMARY> exit
bye
```

Étape 2. Lorsque vous exécutez **diagnostics.sh** —**get\_shard**, le partage d'applications affiche les données. Ceci est en fait stocké en mémoire, pas dans le DBPATH de la machine virtuelle Sessionmgr (VM).

[root@lab-1-pcrfclient01 ~]# diagnostics.sh --get\_shard CPS Diagnostics GR Multi-Node Environment

|------| | SHARD STATUS INFORMATION Date : 2022-03-09 11:00:23 | |-------|

| Shard Id | Mongo DB                                      | State  | Backup DB | Removed | Session |
|----------|-----------------------------------------------|--------|-----------|---------|---------|
| Count    |                                               |        |           |         |         |
| 43       | sessionmgr01:27717/session_cache              | online | false     | false   | 223873  |
| 1        | <pre>sessionmgr01:27717/session_cache_2</pre> | online | false     | false   | 222918  |
| 2        | <pre>sessionmgr01:27717/session_cache_3</pre> | online | false     | false   | 223720  |
| 3        | <pre>sessionmgr01:27717/session_cache_4</pre> | online | false     | false   | 223393  |
| 8        | <pre>sessionmgr05:27737/session_cache</pre>   | online | false     | false   | 223188  |
| 9        | <pre>sessionmgr05:27737/session_cache_2</pre> | online | false     | false   | 223554  |
| 10       | <pre>sessionmgr05:27737/session_cache_3</pre> | online | false     | false   | 222920  |
| 11       | <pre>sessionmgr05:27737/session_cache_4</pre> | online | false     | false   | 223562  |
| 12       | sessionmgr07:27747/session_cache              | online | false     | false   | 222663  |
| 13       | <pre>sessionmgr07:27747/session_cache_2</pre> | online | false     | false   | 222599  |
| 14       | <pre>sessionmgr07:27747/session_cache_3</pre> | online | false     | false   | 222475  |
| 15       | <pre>sessionmgr07:27747/session_cache_4</pre> | online | false     | false   | 223446  |
| 16       | sessionmgr09:27757/session_cache              | online | false     | false   | 223246  |
| 17       | <pre>sessionmgr09:27757/session_cache_2</pre> | online | false     | false   | 223669  |
| 18       | <pre>sessionmgr09:27757/session_cache_3</pre> | online | false     | false   | 223711  |
| 19       | <pre>sessionmgr09:27757/session_cache_4</pre> | online | false     | false   | 223311  |
| 35       | sessionmgr13:27717/session_cache              | online | true      | false   | 0       |
| 36       | <pre>sessionmgr13:27717/session_cache_2</pre> | online | true      | false   | 0       |
| 37       | <pre>sessionmgr13:27717/session_cache_3</pre> | online | true      | false   | 0       |
| 38       | sessionmgr13:27717/session_cache_4            | online | true      | false   | 0       |

Rebalance Status: Rebalanced

Étape 3. Cette sortie montre qu'il n'y a aucun contenu dans le chemin d'accès de la base de données où les données réelles sont supposées être stockées.

[SESSION-SET3] SETNAME=set01e OPLOG\_SIZE=5120 ARBITER=lab-1-arb-sessmgr15:27737 ARBITER\_DATA\_PATH=/var/data/sessions.1/set01e PRIMARY-MEMBERS MEMBER1=lab-1-sessionmgr05:27737 MEMBER2=lab-1-sessionmgr06:27737

```
SECONDARY-MEMBERS
MEMBER3=lab-2-sessionmgr05:27737
MEMBER4=lab-2-sessionmgr06:27737
DATA_PATH=/var/data/sessions.1/set0le ## "DB DATA Path of set0le replicaset"
[SESSION-SET3-END]
```

Secure Shell (SSH) vers le sessionmgr associé et accédez au DB\_PATH mentionné dans la configuration du mongo. Vous pouvez voir que le contenu dans DB\_PATH est vide.

[root@lab-1-sessionmgr05 ~]# cd /var/data/sessions.1/set0le
[root@lab-1-sessionmgr05 ~]# ls -lrt
total 0
[root@lab-1-sessionmgr05 ~]#
Avec ces contrôles, vous pouvez en arriver à la conclusion gue MongoDB est corrompu.

# Procédure de réparation du membre de base de données endommagé

Étape 1. SSH aux membres principaux du jeu de réplicas problématique.

Étape 2. Arrêtez le client aido (assurez-vous d'arrêter le client aido sur tous les membres du jeu de réplicas qui appartient à set01e).

Étape 3. Connectez-vous au shell mongo de set01e et exécutez ces étapes.

```
# mongo --port 27737
    # show dbs
                                        # Ensure this returns empty output.
    # use admin
    # db.repairDatabase()
    # use config
    # db.repairDatabase()
    # exit
[root@lab-1-sessionmgr05 set01e]# mongo --port 27737
MongoDB shell version v3.6.17
connect to: mongodb://127.0.0.1:27737/?gssapiServiceName=mongodb
Implicit session: session { "id" : UUID("ff9df861-0b42-4e8a-99c1-3583670e1926") }
MongoDB server version: 3.6.17
Server has startup warnings:
2022-03-09T00:53:26.910-0300 I CONTROL [initandlisten]
2022-03-09T00:53:26.910-0300 I CONTROL [initandlisten] ** WARNING: Access control is not
enabled for the database.
2022-03-09T00:53:26.910-0300 I CONTROL [initandlisten] **
                                                                 Read and write access to
data and configuration is unrestricted.
2022-03-09T00:53:26.910-0300 I CONTROL [initandlisten] **
2022-03-09T00:53:26.910-0300 I CONTROL [initandlisten]
2022-03-09T00:53:26.949-0300 I REPL
                                      [replexec-0]
2022-03-09T00:53:26.949-0300 I REPL
                                      [replexec-0] ** WARNING: This replica set uses arbiters,
but readConcern:majority is enabled
2022-03-09T00:53:26.949-0300 I REPL
                                       [replexec-0] **
                                                                for this node. This is not a
recommended configuration. Please see
2022-03-09T00:53:26.949-0300 I REPL [replexec-0] **
2022-03-09T00:53:26.949-0300 I REPL [replexec-0]
set01e:PRIMARY> use admin
switched to db admin
set01e:PRIMARY> db.repairDatabase()
{
"ok" : 1,
"operationTime" : Timestamp(1647319246, 352),
```

```
"$clusterTime" : {
"clusterTime" : Timestamp(1647319246, 352),
"signature" : {
"hash" : BinData(0, "AAAAAAAAAAAAAAAAAAAAAAAAAAAAAAA="),
"keyId" : NumberLong(0)
}
}
set01e:PRIMARY>
set01e:PRIMARY> use config
switched to db config
set01e:PRIMARY> db.repairDatabase()
"ok" : 1,
"operationTime" : Timestamp(1647319301, 218),
"$clusterTime" : {
"clusterTime" : Timestamp(1647319301, 218),
"signature" : {
"hash" : BinData(0, "AAAAAAAAAAAAAAAAAAAAAAAAAAAAAA
"keyId" : NumberLong(0)
}
}
set01e:PRIMARY> show dbs
admin 0.031GB
config 0.031GB
set01e:PRIMARY> exit
```

Étape 4. Reconnectez-vous sur le même réplica instantané et exécutez ces commandes sur tous les dbs\_cache\_session. Un exemple de la base de données session\_cache est présenté ici.

```
# mongo --port 27737
    # use session_cache
    # db.session.count()
                                       # Use this to check that session counts are still intact
    # db.stats(1024*1024*1024) # Use this to verify that the storage size is proper
    # db.repairDatabase()
    # exit
[root@lab-1-sessionmgr05 set01e]# mongo --port 27737
MongoDB shell version v3.6.17
connect to: mongodb://127.0.0.1:27737/?gssapiServiceName=mongodb
Implicit session: session { "id" : UUID("73794d11-0785-4520-ba82-19f0d2bba338") }
MongoDB server version: 3.6.17
Server has startup warnings:
2022-03-09T00:53:26.910-0300 I CONTROL [initandlisten]
2022-03-09T00:53:26.910-0300 I CONTROL [initandlisten] ** WARNING: Access control is not
enabled for the database.
2022-03-09T00:53:26.910-0300 I CONTROL [initandlisten] **
                                                                  Read and write access to
data and configuration is unrestricted.
2022-03-09T00:53:26.910-0300 I CONTROL [initandlisten] **
2022-03-09T00:53:26.910-0300 I CONTROL [initandlisten]
2022-03-09T00:53:26.949-0300 I REPL
                                       [replexec-0]
                                       [replexec-0] ** WARNING: This replica set uses arbiters,
2022-03-09T00:53:26.949-0300 I REPL
but readConcern:majority is enabled
2022-03-09T00:53:26.949-0300 I REPL
                                       [replexec-0] **
                                                                for this node. This is not a
recommended configuration. Please see
2022-03-09T00:53:26.949-0300 I REPL [replexec-0] **
2022-03-09T00:53:26.949-0300 I REPL [replexec-0]
set01e:PRIMARY>
set01e:PRIMARY>
set01e:PRIMARY>
set01e:PRIMARY> show dbs
admin 0.031GB
```

```
config 0.031GB
set01e:PRIMARY> use session_cache
switched to db session_cache
set01e:PRIMARY>
set01e:PRIMARY> db.stats(1024*1024*1024)
"db" : "session_cache",
"collections" : 3,
"views" : 0,
"objects" : 212467,
"avgObjSize" : 8175.252062673262,
"dataSize" : 1.6176805645227432,
"storageSize" : 2.471107453107834,
"numExtents" : 22,
"indexes" : 3,
"indexSize" : 0.30870679020881653,
"fileSize" : 0,
"nsSizeMB" : 16,
"extentFreeList" : {
"num" : 0,
"totalSize" : 0
},
"dataFileVersion" : {
"major" : 4,
"minor" : 22
},
"fsUsedSize" : 38.36811065673828,
"fsTotalSize" : 47.044921875,
"ok" : 1,
"operationTime" : Timestamp(1647321405, 102),
"$clusterTime" : {
"clusterTime" : Timestamp(1647321405, 103),
"signature" : {
"hash" : BinData(0, "AAAAAAAAAAAAAAAAAAAAAAAAAAAAAAA
"keyId" : NumberLong(0)
}
}
set01e:PRIMARY> db.repairDatabase()
{
"ok" : 1,
"operationTime" : Timestamp(1647321444, 84),
"$clusterTime" : {
"clusterTime" : Timestamp(1647321444, 84),
"signature" : {
"hash" : BinData(0, "AAAAAAAAAAAAAAAAAAAAAAAAAAAAAA
"keyId" : NumberLong(0)
}
}
}
set01e:PRIMARY> show dbs
admin 0.031GB
config
              0.031GB
session_cache 2.499GB
```

Note: Répétez l'étape 4. pour le reste des bases de données session\_cache.

Étape 5. Assurez-vous que **show dbs** répertorie maintenant toutes les DB lorsque vous reconnectez la même instance de mongo.

set0le:PRIMARY> show dbs
admin 0.031GB
config 0.031GB
session\_cache 2.499GB
session\_cache\_2 2.499GB
session\_cache\_3 2.499GB
session\_cache\_4 2.499GB

Étape 6. Assurez-vous que le chemin d'accès de la base de données contient désormais toutes les données localement à l'intérieur de sessionmgr. Vous pouvez vérifier le chemin d'accès des données respectives du jeu de réplicas. Dans ce cas, il est /var/data/sessions.1/set01e.

```
[root@lab-1-sessionmgr05 set01~]# cd /var/data/sessions.1/set01e
[root@lab-1-sessionmgr05 set01e]# ls
admin session_cache session_cache_2.1 session_cache_2.7 session_cache_3.1 session_cache_3.7
session_cache_4.1 session_cache_4.7 session_cache.8
admin.0 session_cache.0 session_cache_2.2 session_cache_2.8 session_cache_3.2 session_cache_3.8
session_cache_4.2 session_cache_4.8 session_cache.ns
admin.ns session_cache.1 session_cache_2.3 session_cache_2.ns session_cache_3.3
session_cache_3.ns session_cache_4.3 session_cache_4.ns _tmp
config session_cache.2 session_cache_2.4 session_cache.3 session_cache_3.4 session_cache.4
session_cache_4.4 session_cache.5
config.0 session_cache_2 session_cache_2.5 session_cache_3 session_cache_3.5 session_cache_4
session_cache_4.5 session_cache.6
config.ns session_cache_2.0 session_cache_2.6 session_cache_3.0 session_cache_3.6
session_cache_4.0 session_cache_4.6 session_cache.7
```

Étape 7. SSH au même membre secondaire du site et synchroniser localement le chemin de données avec le membre principal.

ssh to lab-1-sessionmgr06 (Secondary member)
Ensure to stop aido\_client
# monit stop aido\_client
Ensure to stop mongo processes

**# /etc/init.d/sessionmgr-27737 stop** # Wait for 10 seconds and start the service ck on

back on

Assurez-vous que le chemin de données /var/data/sessions.1/set01e est vide et, si ce n'est pas le cas, supprimez-le à l'aide de **rm -rf /var/data/sessions.1/set01e/\***, puis lancez le processus mongo.

#### # /etc/init.d/sessionmgr-27737 start

[root@lab-1-sessionmgr06 ~]# monit stop aido\_client [root@lab-1-sessionmgr06 ~]# monit status aido\_client Monit 5.26.0 uptime: 52d 20h 59m Process 'aido\_client' status Not monitored monitoring status Not monitored monitoring mode active on reboot start data collected Wed, 23 Mar 2022 08:08:46

[root@lab-1-sessionmgr06 ~]#

```
[root@lab-1-sessionmgr06 ~]# /etc/init.d/sessionmgr-27737 stop
stop sessionmgr-27737 (via systemctl): [ OK ]
[root@lab-1-sessionmgr06 ~]# rm -rf /var/data/sessions.1/set01e/*
[root@lab-1-sessionmgr06 ~]# cd /var/data/sessions.1/set01e/
[root@lab-1-sessionmgr06 set01e]# ls
[root@lab-1-sessionmgr06 set01e]# /etc/init.d/sessionmgr-27737 start
Starting sessionmgr-27737 (via systemctl): [ OK ]
```

Etape 8. Vérifiez que les données sont maintenant copiées localement dans /var/data/sessions.1/set01e.

```
[root@lab-1-sessionmgr06 ~l# cd /var/data/sessions.1/set01e/
[root@lab-1-sessionmgr06 set01e]# ls
admin.0 local.1 local.3 local.7 mongod.lock session_cache_2.3 session_cache_2.7
session_cache_3.1 session_cache_3.5 session_cache_3.ns
admin.ns local.10 local.4 local.8 session_cache_2.0 session_cache_2.4 session_cache_2.8
session_cache_3.2 session_cache_3.6 storage.bson
diagnostic.data local.11 local.5 local.9 session_cache_2.1 session_cache_2.5 session_cache_2.ns
session_cache_3.3 session_cache_3.7 _tmp
local.0 local.2 local.6 local.ns session_cache_2.2 session_cache_2.6 session_cache_3.0
session_cache_3.4 session_cache_3.8
[root@lab-1-sessionmgr06 set01e]#
```

**Note**: Répétez l'étape 7. et Étape 8. pour les membres secondaires du site géo. Dans les travaux pratiques, les membres sont lab-2-session mgr05 et lab-2-session mgr06.

Étape 9. Une fois que toutes les bases de données secondaires sont récupérées (site local et site géo), redémarrez le service mongo sur le membre principal.

```
[root@lab-1-sessionmgr05 ~]# /etc/init.d/sessionmgr-27737 stop
stop sessionmgr-27737 (via systemctl): [ OK ]
Defienter 10 eccepter of vérifier que le commutateur principal e réur
```

Patientez 10 secondes et vérifiez que le commutateur principal a réussi.

```
[root@lab-1-sessionmgr06 ~]# mongo --port 27737
MongoDB shell version v3.6.17
connect to: mongodb://127.0.0.1:27737/?gssapiServiceName=mongodb
Implicit session: session { "id" : UUID("ba8e49fa-ad0f-4ac6-8ef8-b4da0a88fe33") }
MongoDB server version: 3.6.17
Server has startup warnings:
2022-03-15T02:54:29.546-0300 I CONTROL [initandlisten]
2022-03-15T02:54:29.546-0300 I CONTROL [initandlisten] ** WARNING: Access control is not enabled
for the database.
2022-03-15T02:54:29.546-0300 I CONTROL [initandlisten] ** Read and write access to data and
configuration is unrestricted.
2022-03-15T02:54:29.546-0300 I CONTROL [initandlisten] **
2022-03-15T02:54:29.546-0300 I CONTROL [initandlisten]
set01e:PRIMARY>
set01e:PRIMARY>
set01e:PRIMARY> show dbs
admin 0.031GB
config 0.031GB
local 5.029GB
session_cache 2.499GB
session_cache_2 2.499GB
session_cache_3 2.499GB
session_cache_4 2.499GB
```

```
set01e:PRIMARY> show dbs
admin 0.031GB
config 0.031GB
local 5.029GB
session_cache 2.499GB
session_cache_2 2.499GB
session_cache_3 2.499GB
session_cache_4 2.499GB
set01e:PRIMARY> rs.status()
{
"set" : "set01e",
"date" : ISODate("2022-03-15T06:13:19.991Z"),
"myState" : 1,
"term" : NumberLong(36),
"syncingTo" : "",
"syncSourceHost" : "",
"syncSourceId" : -1,
"heartbeatIntervalMillis" : NumberLong(2000),
"optimes" : {
"lastCommittedOpTime" : {
"ts" : Timestamp(1647324799, 335),
"t" : NumberLong(36)
},
"readConcernMajorityOpTime" : {
"ts" : Timestamp(1647324799, 335),
"t" : NumberLong(36)
},
"appliedOpTime" : {
"ts" : Timestamp(1647324799, 338),
"t" : NumberLong(36)
},
"durableOpTime" : {
"ts" : Timestamp(0, 0),
"t" : NumberLong(-1)
}
},
"members" : [
ł
"_id" : 0,
"name" : "lab-2-sessionmgr06:27737",
"health" : 1,
"state" : 2,
"stateStr" : "SECONDARY",
"uptime" : 486,
"optime" : {
"ts" : Timestamp(1647324799, 94),
"t" : NumberLong(36)
},
"optimeDurable" : {
"ts" : Timestamp(0, 0),
"t" : NumberLong(-1)
},
"optimeDate" : ISODate("2022-03-15T06:13:19Z"),
"optimeDurableDate" : ISODate("1970-01-01T00:00:00Z"),
"lastHeartbeat" : ISODate("2022-03-15T06:13:19.267Z"),
"lastHeartbeatRecv" : ISODate("2022-03-15T06:13:18.270Z"),
"pingMs" : NumberLong(0),
"lastHeartbeatMessage" : "",
"syncingTo" : "lab-1-sessionmgr06:27737",
"syncSourceHost" : "lab-1-sessionmgr06:27737",
"syncSourceId" : 4,
"infoMessage" : "",
"configVersion" : 8
},
```

```
ł
"_id" : 1,
"name" : "lab-1-sessionmgr05:27737",
"health" : 1,
"state" : 2,
"stateStr" : "SECONDARY",
"uptime" : 885,
"optime" : {
"ts" : Timestamp(1647324799, 96),
"t" : NumberLong(36)
},
"optimeDurable" : {
"ts" : Timestamp(0, 0),
"t" : NumberLong(-1)
},
"optimeDate" : ISODate("2022-03-15T06:13:19Z"),
"optimeDurableDate" : ISODate("1970-01-01T00:00:00Z"),
"lastHeartbeat" : ISODate("2022-03-15T06:13:19.270Z"),
"lastHeartbeatRecv" : ISODate("2022-03-15T06:13:18.270Z"),
"pingMs" : NumberLong(0),
"lastHeartbeatMessage" : "",
"syncingTo" : "lab-1-sessionmgr06:27737",
"syncSourceHost" : "lab-1-sessionmgr06:27737",
"syncSourceId" : 4,
"infoMessage" : "",
"configVersion" : 8
},
{
"_id" : 2,
"name" : "lab-1-arb-sessmgr15:27737",
"health" : 1,
"state" : 7,
"stateStr" : "ARBITER",
"uptime" : 1130,
"lastHeartbeat" : ISODate("2022-03-15T06:13:19.240Z"),
"lastHeartbeatRecv" : ISODate("2022-03-15T06:13:18.856Z"),
"pingMs" : NumberLong(0),
"lastHeartbeatMessage" : "",
"syncingTo" : "",
"syncSourceHost" : "",
"syncSourceId" : -1,
"infoMessage" : "",
"configVersion" : 8
},
{
"_id" : 3,
"name" : "lab-1-sessionmgr05:27737",
"health" : 0,
"state" : 8,
"stateStr" : "(not reachable/healthy)",
"uptime" : 0,
"optime" : {
"ts" : Timestamp(0, 0),
"t" : NumberLong(-1)
},
"optimeDurable" : {
"ts" : Timestamp(0, 0),
"t" : NumberLong(-1)
},
"optimeDate" : ISODate("1970-01-01T00:00:00Z"),
"optimeDurableDate" : ISODate("1970-01-01T00:00:00Z"),
"lastHeartbeat" : ISODate("2022-03-15T06:13:19.299Z"),
"lastHeartbeatRecv" : ISODate("2022-03-15T06:11:58.086Z"),
"pingMs" : NumberLong(0),
```

```
"lastHeartbeatMessage" : "Connection refused",
"syncingTo" : "",
"syncSourceHost" : "",
"syncSourceId" : -1,
"infoMessage" : "",
"configVersion" : -1
},
{
"_id" : 4,
"name" : "lab-1-sessionmgr06:27737",
"health" : 1,
"state" : 1,
"stateStr" : "PRIMARY",
"uptime" : 1130,
"optime" : {
"ts" : Timestamp(1647324799, 338),
"t" : NumberLong(36)
},
"optimeDate" : ISODate("2022-03-15T06:13:19Z"),
"syncingTo" : "",
"syncSourceHost" : "",
"syncSourceId" : -1,
"infoMessage" : "",
"electionTime" : Timestamp(1647324719, 72),
"electionDate" : ISODate("2022-03-15T06:11:59Z"),
"configVersion" : 8,
"self" : true,
"lastHeartbeatMessage" : ""
}
],
"ok" : 1,
"operationTime" : Timestamp(1647324799, 338),
"$clusterTime" : {
"clusterTime" : Timestamp(1647324799, 338),
"signature" : {
"hash" : BinData(0, "AAAAAAAAAAAAAAAAAAAAAAAAAAAAAAA="),
"keyId" : NumberLong(0)
ł
}
```

Étape 10. Redémarrez le service mongo sur lab-1-session mgr05, qui était auparavant le membre principal.

```
[root@lab-1-sessionmgr05 ~]# /etc/init.d/sessionmgr-27737 start
Starting sessionmgr-27737 (via systemctl): [ OK ]
```

Étape 11. Démarrez aido\_client sur tous les membres de réplica du jeu de réplicas set01e qui a été arrêté à l'étape 2.